## การติดตั้ง OpenOffice 4

เราสามารถเพลิคเพลินกับ Openoffice.org ได้ฟรีและรองรับได้ 100% ดังนั้นคุณจึงไม่ต้องจ่ายเงิน สำหรับฟีเจอร์ต่าง ๆ ที่คุณสามารถใช้ได้ฟรี ในชุดโปรแกรมนี้คุณจะพบกับทุก ๆ อย่างที่จำเป็น สำหรับงานของคุณ ไม่ว่าจะเป็นโปรแกรมแก้ไขข้อความ โปรแกรมแก้ไขฐานข้อมูล โปรแกรม สร้างงานนำเสนอ และอื่น ๆ

แอพฯ นี้รวมตัวมันเองเข้ากับ Windows และมันก็เป็นหนึ่งในตัวเลือกที่เสถียรและเร็วที่สุด โปรแกรมนี้ถูกพัฒนาภายใต้ลิขสิทธิ์ของ GNU คังนั้นคุณจะมั่นใจในความพร้อมของการใช้งานและ ตัวอัปเดตสำหรับซอฟต์แวร์นี้

สำหรับการใช้งานจะใช้เวอร์ชั่นล่าสุดขณะนี้ ก็คือ OpenOffice 4.1.7

- 1. เชื่อมต่ออินเตอร์เน็ตแล้วไปที่ www.openoffice.org/download
- 2. คลิกเลือกรุ่นสำหรับ Windows ก็คือ Windows (EXE)
- 3. คลิกเลือกรุ่นที่เป็น ภาษาไทย Thai
- 4. เลือกรุ่น 4.1.7
- 5. คลิก Download full installation
- 6. จากนั้นก็รอการคาวน์โหลด ซึ่งไฟล์มีขนาดประมาณ 134.76 Mb จะใช้เวลาพอสมควร

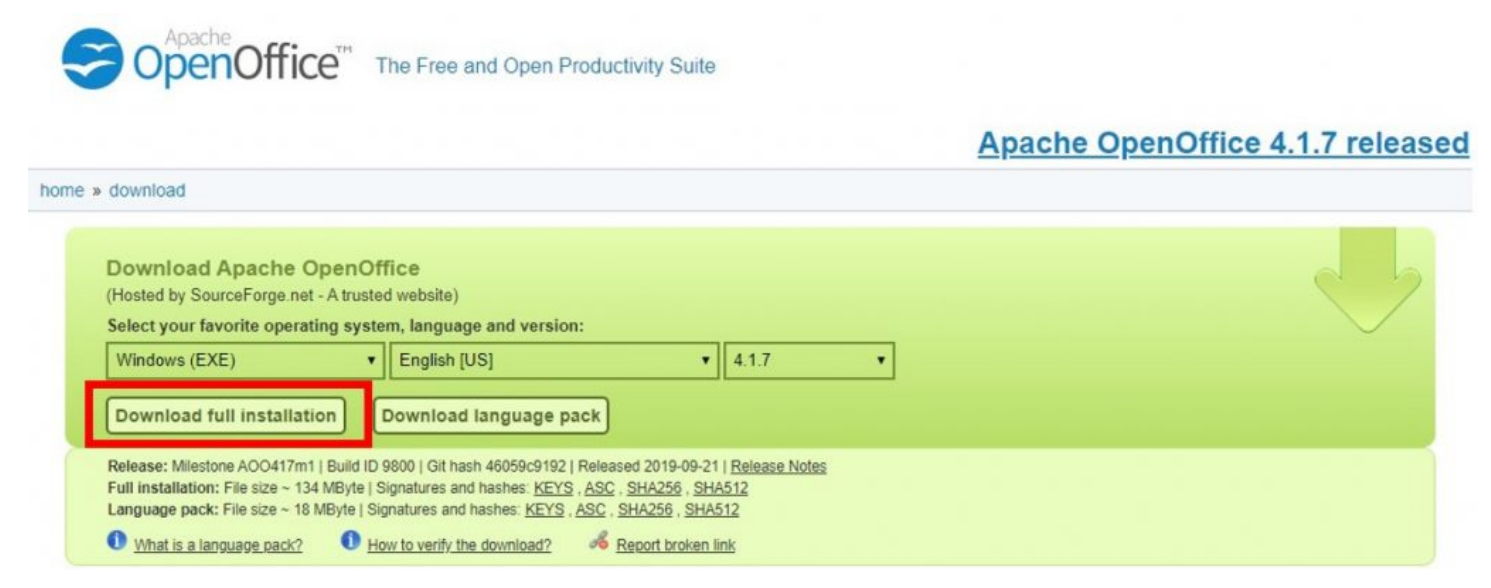

จัดทำโดย นายสรพงศ์ ทินกร ศูนย์เทคโนโลยีดิจิทัล มหาวิทยาลัยวลัยลักษณ์

- 7. ดาวน์โหลดเสร็จแล้ว ให้ดับเบิ้ลคลิกไฟล์ที่ได้
- 8. คลิก Run
- 9. คลิก ต่อไป

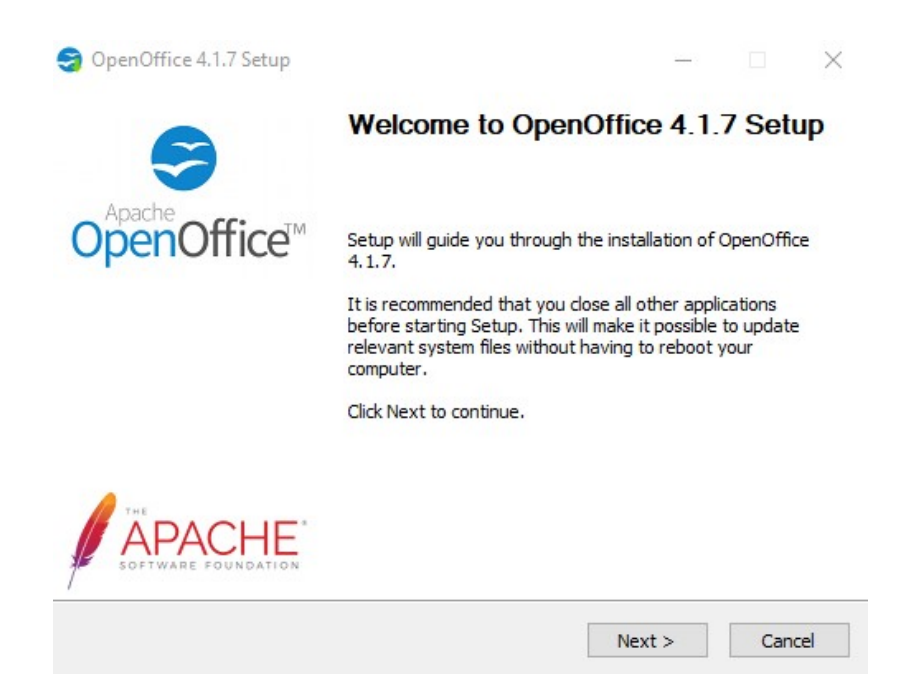

10. ตอนนี้ให้คลิกติดตั้งเพื่อเริ่มต้นขั้นตอนการติดตั้งและคลิกถัดไปอีกสองครั้งเพื่อข้ามคำแนะนำใน การติดตั้ง

11. เลือก ตามแบบฉบับ แล้วคลิก ถัดไป

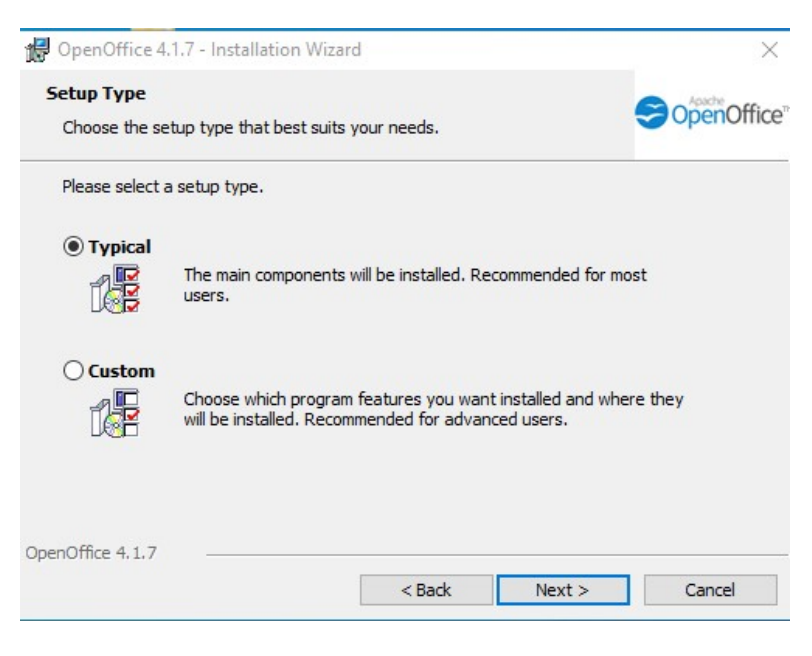

12. เมื่อติคตั้งเสร็จแล้ว คลิก เสร็จสิ้น

จัดทำโดย นายสรพงศ์ ทินกร ศูนย์เทคโนโลยีดิจิทัล มหาวิทยาลัยวลัยลักษณ์

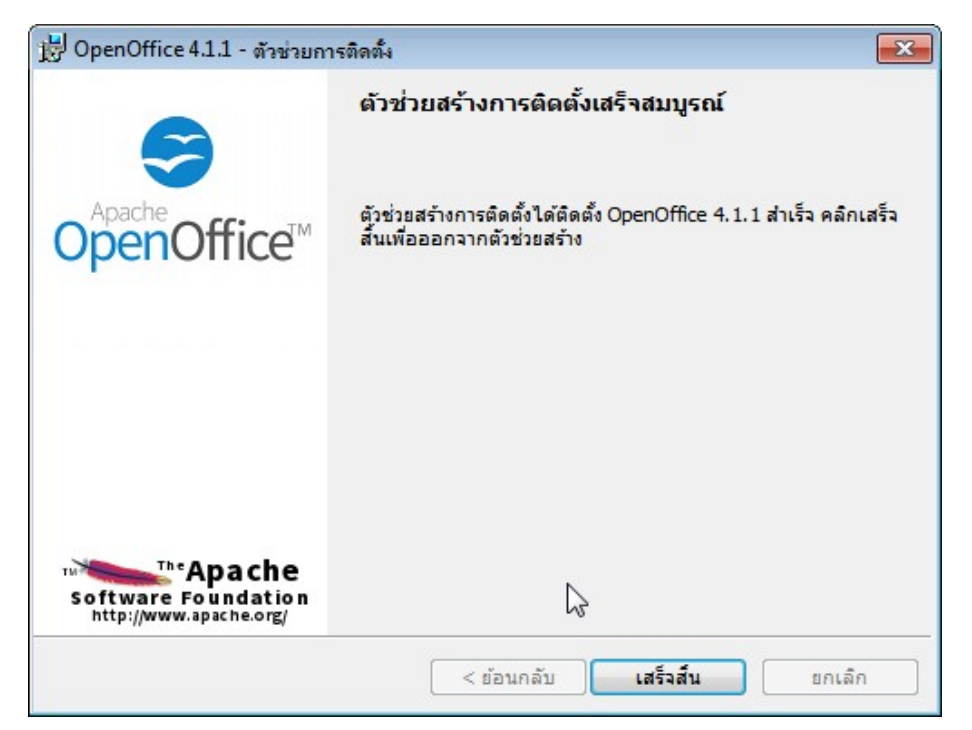

13. หลังจากนั้นก็จะ ได้ไอคอนสำหรับการเรียกใช้งานอยู่บนหน้าจอ

เสร็จสิ้นการติดตั้งโปรแกรมฟรีออฟฟิศ OpenOffice 4.1.7 หลังจากนั้นก็จะได้ไอคอนของโปรแกรม ในหน้าจอสำหรับเรียกใช้งาน ส่วนในการเข้าใช้ งานครั้งแรกจะปรากฏหน้าจอให้เลือกโปรแกรมที่ ต้องการใช้งานว่าจะทำอะไร พิมพ์เอกสาร สร้างตารางคำนวณ หรือสร้างสไลด์ คลิกเลือกได้ตาม ต้องการ

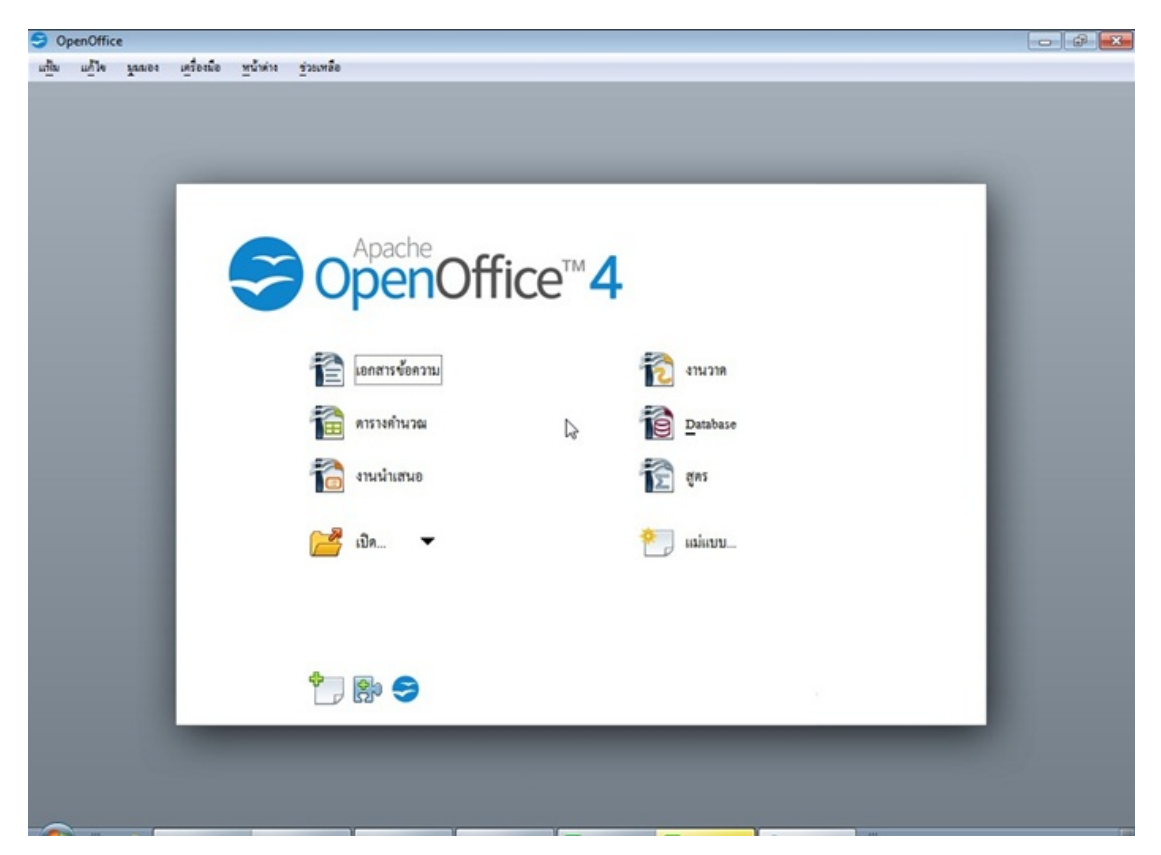

จัดทำโดย นายสรพงศ์ ทินกร ศูนย์เทคโนโลยีดิจิทัล มหาวิทยาลัยวลัยลักษณ์